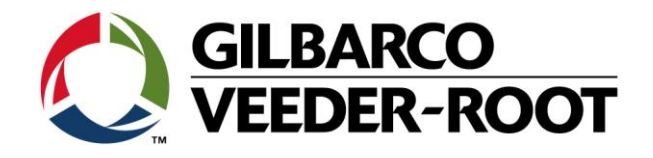

# Technical Support Bulletin Konfigurationshilfe TLS4 / TLS 4B

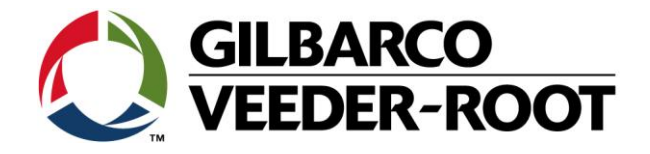

#### Hinweis

Die Firma Veeder-Root übernimmt keinerlei Haftung in Bezug auf diese Veröffentlichung. Dies gilt insbesondere auch für die inbegriffene Gewährleistung der Marktgängigkeit und Eignung für einen bestimmten Zweck. Die Firma Veeder-Root kann nicht für darin enthaltene Fehler bzw. zufällige oder Folgeschäden in Verbindung mit der Lieferung, Leistung oder Verwendung dieser Veröffentlichung haftbar gemacht werden. Die in dieser Veröffentlichung enthaltenen Daten unterliegen unter Umständen ohne vorherige Ankündigung einer Änderung.

Dieses Dokument ist zur Verwendung durch Personen bestimmt welche eine offizielle Veeder-Root Schulung absolviert und die zugehörige Zertifizierung erhalten haben. Diese Veröffentlichung enthält geschützte und vertrauliche Informationen.

Kein Teil dieser Veröffentlichung darf ohne vorherige schriftliche Zustimmung der Firma Veeder-Root fotokopiert, vervielfältigt oder in andere Sprachen übersetzt werden.

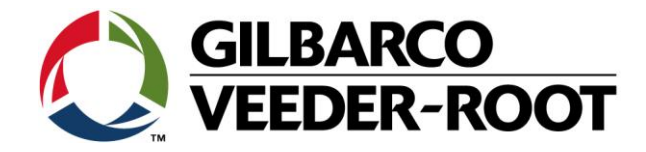

## TECHNICAL SUPPORT BULLETIN

### TLS4/TLS4B

| Thema: Konfiguration eines MAG Sumpf/unterscheidenden Sensors (Smart Sensor) |          |            |              |
|------------------------------------------------------------------------------|----------|------------|--------------|
| Kategorie:                                                                   | $\wedge$ | Nin 16,000 | Erstellt am: |
| Konfiguration                                                                | SERVICE  | Nr. 16_008 | 20.07.2016   |

#### Einführung

Diese TSB beschreibt die Konfiguration eines bereits installierten MAG Sensors (Sumpf/Domschacht Unterscheidender Sensor) – Smart Sensor

#### Verwendungshinweis

Konfiguration der Konsole bei der Installation oder bei der Nachrüstung eines MAG Sensors.

#### **Benötigte Teile**

- 1. 1 x TLS4/4B Konsole.
- 2. Ein MAG Sensor (siehe Teileidentifikation)

#### Wichtige Information

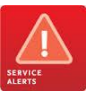

Diese Konfigurationshilfe verwendet nicht den Workflow Setup Wizard. Es wird vorausgesetzt das der MAG Sensor richtig im Domschacht oder an einer anderen Position auf der Station installiert und die Verkabelung zur Konsole vollständig und konform zu allen am Installationsort geltenden Gesetzen und Richtlinien ist, so das der Sensor nur noch an der Konsole angeschlossen werden muss.

#### Teileidentifikation:

| 1. Contraction of the second second s | 857060-111                                                                                                    | MAG Sumpf Sensor für Benzin & Diesel 12"                            |  |  |
|----------------------------------------------------------------------------------------------------|----------------------------------------------------------------------------------------------------|---------------------------------------------------------------------|--|--|
| 115                                                                                                    | 857060-112                                                                                                    | MAG Sumpf Sensor für Benzin & Diesel 24"                            |  |  |
|                                                                                                    | 857060-211                                                                                                    | MAG Sumpf Sensor mit Leckerkennung für Benzin & Diesel 12" (selten) |  |  |
| 00                                                                                                    | 857060-212                                                                                                    | MAG Sumpf Sensor mit Leckerkennung für Benzin & Diesel 24" (selten) |  |  |
| <b>^</b>                                                                                                    | Information MAG Sensor Funktionsweise                                                                                                    |                                                                     |  |  |
| Install<br>Magnet                                                                                                    | Der MAG Sensor funktioniert nach derselben Funktionsweise wie die MAG Sonden von Gilbarco Veeder-Root.<br>Innerhalb des Sensors befinden sich zwei Schwimmer zur Messung von Wasser und Kraftstoff.<br>An der Sensorunterseite befindet sich ein Positionsschalter welcher sicherstellt das der Sensor korrekt<br>installiert wurde |                                                                     |  |  |
| Produkt-                                                                                                    |                                                                                                    |                                                                     |  |  |
| schwimmer                                                                                                    | Es gibt eine Reihe von Status- / Alarmmeldungen im Zusammenhang mit dem MAG Sensor:                                                                                                    |                                                                     |  |  |
|                                                                                                    | 1. Normal                                                                                                    |                                                                     |  |  |
| Wasser-                                                                                                    | 2. Wasser Warnung                                                                                                    |                                                                     |  |  |
| schwimmer                                                                                                    | 3. Wasser Alarm                                                                                                    |                                                                     |  |  |
| Desitions                                                                                                    | 4. Kraftstoff Alarm                                                                                                    |                                                                     |  |  |
| schalter                                                                                                    | 5. Kommunikations Alarm                                                                                                    |                                                                     |  |  |
|                                                                                                    | 6. Installations Warnung                                                                                                    |                                                                     |  |  |

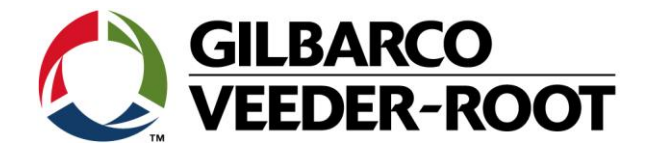

### Vorgehensweise Konfiguration – Sensorverdrahtung & Einrichtung

| Schritt | Beschreibung                                                                                                    | Beispiel                                                            |
|---------|----------------------------------------------------------------------------------------------------|---------------------------------------------------------------------|
| 1       | Notieren Sie zuerst an welchen Anschluss des Universal<br>Sensormoduls (USIOM) der Sensor angeschlossen wurde.<br>In diesem Beispiel wurde der MAG Sensor/Smart Sensor<br>an Eingang 7 angeschlossen, (weißer Draht +, schwarzer Draht -).<br>Es kann auch an jeden anderen Eingang angeschlossen<br>werden das das tLS4 in der Lage ist zu erkennen an<br>welchen Eingang ein Sensor (oder Sonde) angeschlossen<br>wurde. Zur Erkennung ist ein Konsolen Neustart<br>erforderlich.<br>Hinweis: In der gezeigten Abbildung wurde das Sensorkabel direkt an<br>das USIOM angeschlossen. Die verwendeten Aderendhülsen sind<br>ebenfalls NICHT standard.<br>Der an Anschluss 8 angeschlossene Sensor hat keinen Einfluss auf diese<br>Beschreibung. | SS 2 CHICUTS. TERMINAL SCORE OF OF OF OF OF OF OF OF OF OF OF OF OF |
| 2       | Gehen Sie nach einem Neustart der Konsole zu:                                                                                                    | Menu<br>Home Diagnostics + B Automatic Events                       |
|         | Menu->Setup-> Devices                                                                                                    | 🚓 🕞 Overview 🔸 🚳 BIR 🔸                                              |
|         |                                                                                                    | Favorites Reports • ( Communication •                               |
|         |                                                                                                    | Menu 🐼 Setup 🔸 🔕 Custom Alarms 🔸                                    |
|         |                                                                                                    | Software<br>Maintenance + 🕣 Date and Time                           |
|         |                                                                                                    | System<br>Administration Delivery                                   |
|         |                                                                                                    | Devices                                                             |
|         |                                                                                                    |                                                                     |
| 3       | Zur Einrichtung des MAG Sensors gelangen Sie durch<br>Antippen des aktuellen runden Gerätesymbols (1 Sonde)                                                                                                    | Probe Vapor Sensor                                                  |
|         | in der kinken unteren Ecke des Bildschirms. Es öffnet sich<br>ein Untermenü mit allen konfigurierbaren Geräten.                                                                                                    | Home Relay MAG Sensor                                               |
|         | Tippen Sie für die Einrichtung des Mag Sensor auf das Feld                                                                                                    | External Input Line Pressure Sensor                                 |
|         | "MAG Sensor".                                                                                                    | Liquid Sensor                                                       |
|         |                                                                                                    | Menu Type A Sensor                                                  |
|         |                                                                                                    | Actions Type B Sensor                                               |
|         |                                                                                                    | Ground Water Sensor                                                 |
|         |                                                                                                    | Probe Probe                                                         |

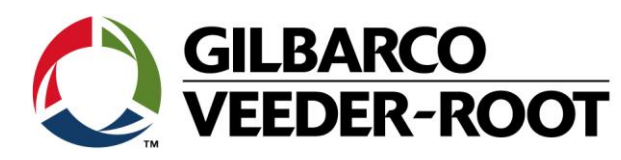

|   |                                                                                                    | Ae 2: SETUP DATA WARNING     1 Warning(s)     0 Alarm(s)                                                                                                    | 03/05/2014 11:46 |
|---|----------------------------------------------------------------------------------------------------|----------------------------------------------------------------------------------------------------|------------------|
| 4 | Es warden alle möglichen Einstellungen angezeigt bevor<br>der MAG Sensor korrekt konfiguriert und aktiviert ist.<br>Die Optionen xxxxxxx und xxxxxxx verschwinden, wenn<br>der Sensor aktiviert wurde. Diese sind fix und können<br>nicht verändert werden.<br>Wenn mehr als ein MAG Sensor installiert wurde können<br>Sie durch die Betätigung des Symbols mit der<br>Sensornummer an der Bildschirmunterseite zu der<br>Einrichtung dieses gelangen.                                                                                                    | Setup       Devices         Home       Configured       Enabled         Address       Not Assigned         Address       Not Assigned         Serial Number       Alarm Delay         Alarm Delay       0         Fuel Alarm       0         Fuel Alarm       0         Image: Serial Number       Serial Number         Menu       Alarm Delay         Water Alarm       0         Image: Sensor       Image: Sensor                                                                                                    |                  |
| 5 | Konfigurieren Sie den MAG Sensor wie nachstehend:         Configured       :       Enabled       Enables Sensor         Address       :       B1,S1, Z       (USIOM position 7)         Label       :       Tank 1 Unleaded       (Example only)         Serial No.       :       Read Only       (After saving with ✓)         Alarm Delay       :       1       Upgrade delay in hours *1         Water Alarm       :       250       Water in mm for an alarm *2         Water Warning       :       3       Water in mm for a warning *3         HINWEIS:-       *1:       Dies ist die Verzögerung in Stunden nach welcher eine Wasser         *1 Dies ist die Verzögerung in Stunden nach welcher eine Wasser       Warnung automatisch zu einem Wasser Alarm aktualisiert wird. Die         Eingabe 0 bedeuted keine Aktualisierung.       *2:       Dies ist der empfohlene Wert für Wasser Alarm in einem         Domschacht.       *3 : Dies ist der empfohlene Wert für Wasser Warnung in einem       Domschacht.         *3 : Dies ist der empfohlene Wert für Wasser Warnung in einem       Domschacht.         Betätigen Sie       um die eingegeben Werte zu         übernehmen und um den MAG Sensor zu aktivieren. | Ac 2: SETUP DATA WARNING       1 Warning(s)<br>O Alarm(s)         Setup       Devices         Home       Configured       Enabled         Address       B1.51.7         Menu       Eabel       B1.51.7         Actions       Alarm Delay       B1.51.7         Menu       Serial Number       Alarm Delay         Mag       Water Alarm       250         Water Warning       53                                                                                                    | 03/05/2014 13:18 |
| 8 | Überprüfung ob der Sensor Werte liefert:<br>Menu->Overview->Sensor Overview                                                                                                    | Menu         Menu         Image: Diagnostics       Image: Diagnostics         Home       Image: Diagnostics       Image: Diagnostics         Image: Diagnostics       Image: Diagnostics       Image: Diagnostics         Image: Diagnostics       Image: Diagnostics       Image: Diagnostics         Image: Diagnostics       Image: Diagnostics       Image: Diagnostics         Image: Diagnostics       Image: Diagnostics       Image: Diagnostics         Image: Diagnostics       Image: Diagnostics       Image: Diagnostics         Image: Diagnostics       Image: Diagnostics       Image: Diagnostics         Image: Diagnostics       Image: Diagnostics       Image: Diagnostics       Image: Diagnostics         Image: Diagnostics       Image: Diagnostics       Image: Diagnostics       Image: Diagnostics         Image: Diagnostics       Image: Diagnostics       Image: Diagnostics       Image: Diagnostics         Image: Diagnostics       Image: Diagnostics       Image: Diagnostics       Image: Diagnostics       Image: Diagnostics         Image: Diagnostics       Image: Diagnostics       Image: Diagnostics       Image: Diagnostics       Image: Diagnostics         Image: Diagnostics       Image: Diagnostics       Image: Diagnostics       Image: Diagnostics       Image: Diagnostics | iew<br>R         |

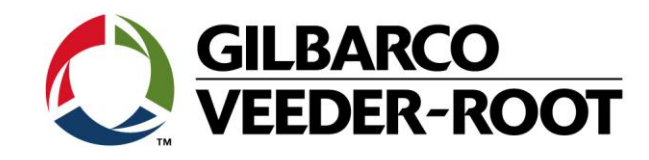

| 9  | Hier wird der Sensorstatus sowie die gemessene<br>Kraftstoff- und Wasserhöhe und die<br>Umgebungstemperatur des Sensors angezeigt.<br>In diesem Beispiel sind dies:<br>Status : Normal<br>Fuel Height : 0.0 (Current measured Fuel height- read only)<br>Water Height : 0.0 (Current measured Water height – read only)<br>Temperature : 23.7 (Current Product Temperature- read only) | Ae 2: SETUP DATA WARNING       1 Warning(s)<br>0 Alarm(s)         Overview       Sensor Overview         Home       MAG SENSOR 1: Tank 1 UNLEADED MAG         Favorites       Status       NORMAL         Fuel Height       0.0       Water Height       0.0         Menu       Evel Height       0.0       Temperature       23.7                                                                                                    |
|----|----------------------------------------------------------------------------------------------------|----------------------------------------------------------------------------------------------------|
| 10 | Der Sensorstatus ist auch im nachstehenden Menü<br>ersichtlich:<br>Menu-> Diagnostics-> MAG Sensor                                                                                                    | Ae 2: SETUP DATA WARNING       1 Warningts<br>O 3/05/2014 22:17         Diagnostics       Mag Sensor       Print (0)         Home       General       Print (0)         Favorites       S9-MAG SENSOR       NORMAL       0000047858       03/26       0.00         Menu       Constants       S       Made and a second and a second and                                                                                                    |
| 11 | Der MAG Sensor verfügt über einen Positionsschalter an<br>der Sensorunterseite. Der Magnet an der Sensorüberseite<br>löst einen Installations Alarm aus wenn dieser nicht durch<br>das Aufsitzen des Sensors in das Gehäuse gedrückt wird.                                                                                                    |                                                                                                    |
| 12 | Installations Alarm:<br>Menu->Reports->Alarms->Active                                                                                                    | Ms 1: INSTALL FAULT     1 Marming(3)     03/05/2014 21:56       Reports     Alarms     Active     Image: Constraint of the second second secon |

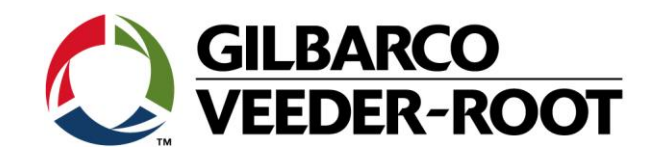

| 13 | Sensor Übersicht, Installations Fehler<br>Menu->Overview->Sensor Overview                                                                                               | Ms 1: INSTALL FAULT       1 Marington<br>I Aurington       03/05/2014 21:57         Overview       Sensor Overview       Print (0)         More<br>Fourier       MdS ENSOR 1: Tank 1 UNLEADED MAG       100         Overview       Status       INSTALL FAULT<br>Fuel Height       0.0         Water Height       0.0       0.0       Temperature         Actions       Actions       0.0       0.0                                                                                                    |
|----|----------------------------------------------------------------------------------------------------|----------------------------------------------------------------------------------------------------|
| 14 | MAG Sensor Diagnose ,Installations Alarm<br>Menu->Diagnostics->Mag Sensor                                                                                               | Ms 1: INSTALL FAULT       INSTALL FAULT       INSTALL FAULT         Diagnostics       Mag Sensor       Print (0)         Home       Free Status       Serial Number       Date         Sensor       Serial Number       Date       Fuel Height         S9-MAG       SENSOR       INSTALL FAULT       0000047858       03/05/2014 21:59         Menu       General       Type       Status       Serial Number       Date       Fuel Height         S9-MAG       SENSOR       INSTALL FAULT       0000047858       03/26       0.00         Menu       Constants       Model       Length       Gradient       Minimum       Maximum       Threshold         Menu       Constants       Model       Length       Gradient       Minimum       Threshold       Maximum       Maximum         Main       Model       Length       Gradient       Minimum       Threshold       Maximum       Maximum         Ming       Samples       Read       Samples       Used       Parity Errors       Partial Read       Communication         3033       3033       0       0       0       Out       Out       Out                                                                                                    |
| 15 | Es wird eine Wasser Warnung ausgelöst wenn ein<br>Wasserniveau oberhalb der Warngrenze aber unterhalb<br>der Alarmgrenze erkannt wird.<br>Menu->Reports->Alarms->Active | Ms 1: WATER WARNING       2 Warnington<br>0 Adams       0 3/05/2014 22:14         Reports       Alarms       Active       Image: Print (0)         Home       Ms 1       Tagk 1       UNLEADED       MAG       0 3/05/2014 22:13         Home       Ms 1       Tagk 1       UNLEADED       MAG       0 3/05/2014 22:13         Alarms       Active       Image: Print (0)       Image: Print (0)       Image: Print (0)         Ms 1       Tagk 1       UNLEADED       MAG       WATER WARNING       0 3/05/2014 22:13         Alar       2       SETUP DATA WARNING       29/04/2016 13:24       Print (0)         Menu       Print (0)       Print (0)       Print (0)       Print (0)         Menu       Print (0)       Print (0)       Print (0)       Print (0)         Menu       Print (0)       Print (0)       Print (0)       Print (0)         Menu       Print (0)       Print (0)       Print (0)       Print (0)         Menu       Print (0)       Print (0)       Print (0)       Print (0)         Menu       Print (0)       Print (0)       Print (0)       Print (0)         Menu       Print (0)       Print (0)       Print (0)       Print (0)         Menu                                                                                                    |
| 16 | Menu->Overview->Sensor Overview                                                                                                    | Ms 1: WATER WARNING       2 Warning(s)<br>o Alarm(s)       03/05/2014 22:14         Overview       Sensor Overview       Print (0)         Mag SENSOR 1: Tank 1 UNLEADED MAG       Image: Comparison of the sensor of the sensor of |

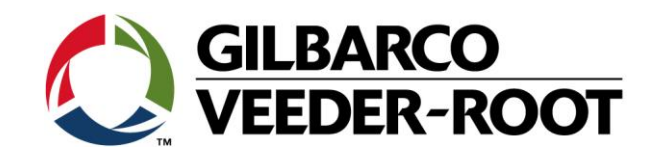

| 17 | Menu->Diagnostics->Mag Sensor                                                                                                    | Ms 1: WATER WARNING 2 Warning(3) 03/05/2014 22:14<br>O Alarmit(3) 03/05/2014 22:14<br>O Print (0)<br>Print (0)<br>Prin |
|----|----------------------------------------------------------------------------------------------------|----------------------------------------------------------------------------------------------------|
| 18 | Übersteigt das Wasserniveau die eingestellte Wasser<br>Alarmgrenze, so wird ein Wasser Alarm ausgelöst.<br>Menu->Reports->Alarms->Active<br>HINWEIS: Dies geschieht ebenfalls wenn eine Wasser<br>Warnung nicht vor Ablauf der Alarmverzögerung bestätigt<br>wurde. | Ae 2: SETUP DATA WARNING     1 Warning(3)<br>1 Aurning(3)     04/05/2014 10:18       Reports     Alarms     Active <ul> <li>Print (0)</li> <li>I aurning(3)</li> <li>04/05/2014 10:18</li> <li>Print (0)</li> <li>Active Time</li> <li>Ms 1</li> <li>Tank 1</li> <li>UNLEADED</li> <li>MAG</li> <li>WATER</li> <li>ALARM</li> <li>04/05/2014 10:17</li> <li>Ae 2</li> <li>SETUP BATA WARNING</li> <li>29/04/2016 13:24</li> </ul>                                                                                                    |
| 19 | Menu->Overview->Sensor Overview                                                                                                    | Ms 1: WATER ALARM       1 Warning(a)<br>1 Alarne(g)       04/05/2014 10:18         Worview       Sensor Overview       Print (0)         Mag       Sensor Overview       Print (0)         Mag       Status       WATER ALARM         Verview       Status       WATER ALARM         Verview       Status       WATER ALARM         Verview       Fuel Height       305.9         Temperature       22.7                                                                                                    |
| 20 | Menu->Diagnostics->Mag Sensor                                                                                                    | Ac 2: SETUP DATA WARNING       Marring10<br>Marring10       Od/05/2014 10:46         Diagnostics       Mag Sensor       Print (0)         Home       General       Serial Number       Date       Fuel Height         S9-MAG       SENSOR       WATER ALARM       0000047858       03/26       0.00         Menu       Constants       Model       Length       Gradient       Minimum Threshold       Maxim         Tri-State(Single Float       304.80       394.960       43.2       Image: Communication       Communication         Mag       Sensor       2174       2151       0       1                                                                                                    |

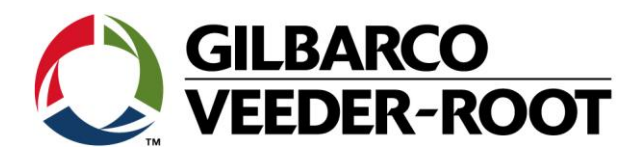

| 21 | Ein Kraftstoff Alarm wird ausgelöst, wenn die Kraftstoff<br>Alarmgrenze erreicht wurde.<br>Menu->Reports->Alarms->Active<br>HINWEIS: Kraftstoffalarme können nicht konfiguriert<br>werden; diese werden vom System vorgegeben. | Ms 1: FUEL ALARM     1 Wurneg(i)<br>2 Aarm(i)     03/05/2014 22:06       Reports     Alarms     Active     Image: Clear T       Home     Image: Clear T     Image: Clear T       Image: Ms 1     Tank 1     UNLEADED     MAG       Favorites     Image: Clear T     Image: Clear T       Menu     Image: Clear T     Image: Clear T       Image: Clear T     Image: Clear T     Image: Clear T       Image: Clear T     Image: Clear T     Im                                                                                                    |
|----|----------------------------------------------------------------------------------------------------|----------------------------------------------------------------------------------------------------|
| 22 | Menu->Overview-> Sensor Overview                                                                                                    | Ms 1: INSTALL FAULT       1 Warning(s)<br>2 Alarm(s)       03/05/2014 22:05         Ourview       Sensor Overview       Print (0)         MAG SENSOR 1: Tank 1 UNLEADED MAG       Image: Status full Height 251.7<br>Water Height 23.7       Image: Status full Height 23.7         Favorites       Status full Height 23.7       Image: Status full Height 23.7         Actions       Status full Height 23.7                                                                                                    |
| 23 | Menu->Diagnostics->MAG Sensor                                                                                                    | Ms 1: FUEL ALARM       1 Warning(s)       03/05/2014 22:06         Diagnostics       Mag Sensor       © Print (0)         Home       Image: Sensor       © Print (0)         Sensor       © Print (0)         General       Type       Status         Favorites       Sensor       © Print (0)         General       Type       Status         Sensor       © Onstants       Image: Sensor         Model       Length       Gradient         Model       Length       Gradient         Model       Constants       Image: Sensor         Model       Communication       Image: Sensor         Mage: Sensor       Samples Read       Samples Used         3083       3082       0                                                                                                    |
| 24 | Das TLS4 löst einen Kommunikationsalarm aus, wenn die<br>die Datenverbindung zum MAG Sensor unterbrochen<br>wird.<br>HINWEIS: Dies entspricht dem "Sonde Aus" Alarm bei der<br>Sonde.                                          | Ac 2: SETUP DATA WARNING       1 Warning(s)       04/05/2014 09:59         Active       Image: Comparison of the second second s |

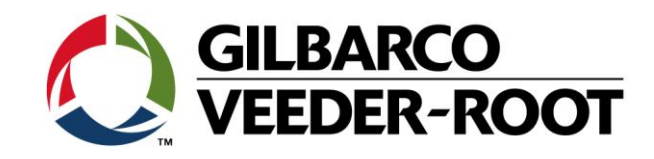

|    |                                  | $\bigcirc \bigcirc \bigcirc$ | Ae 2: SETUP DATA WARNING 1 Warning(s) 04/05/2014 09:58          |
|----|----------------------------------|------------------------------|-----------------------------------------------------------------|
| 25 | Menu->Overview-> Sensor Overview |                              | Overview Sensor Overview                                        |
|    |                                  | Home                         | MAG SENSOR 1: Tank 1 UNLEADED MAG                               |
|    |                                  |                              | Status COMMUNICATION ALARM                                      |
|    |                                  | Favorites                    | Fuel Height 0.0<br>Water Height 0.0                             |
|    |                                  |                              | Temperature 22.5                                                |
|    |                                  | Menu                         |                                                                 |
|    |                                  |                              |                                                                 |
|    |                                  | Actions                      |                                                                 |
|    |                                  |                              |                                                                 |
|    |                                  |                              |                                                                 |
|    |                                  |                              |                                                                 |
|    |                                  |                              |                                                                 |
|    |                                  |                              | Data Retrieved 2 Marning(s) 04/05/2014 09:59                    |
| 26 | Menu->Diagnostic->Mag Sensor     |                              | Diagnostics Mag Sensor                                          |
|    |                                  | Home                         | General                                                         |
|    |                                  |                              | Type Status Serial Number Date Fu                               |
|    |                                  | Favorites                    | 59-MAG SENSOR COMMUNICATION ALARM 0000047858 03/26              |
|    |                                  |                              | •                                                               |
|    |                                  | Menu                         | Constants                                                       |
|    |                                  |                              | Model Length Gradient Minimum Threshold Maximum Threshold       |
|    |                                  | Actions                      | 0 304.80 394.960 1 43.2 254.0                                   |
|    |                                  |                              | · · ·                                                           |
|    |                                  | 0                            | Communication                                                   |
|    |                                  | MAG<br>Sensor                | Samples Kead Samples Used Parity Errors Partial Read Comm. Erro |
|    |                                  |                              |                                                                 |

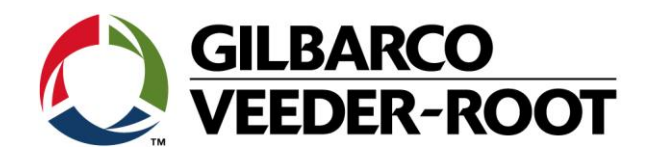

| Revision | Datum         | Bemerkung                                   |
|----------|---------------|---------------------------------------------|
| Rev 0    | 10. Mai 2016  | Entwurf zur internen Bearbeitung            |
|          |               | Seitenzahl 11                               |
|          |               | Autor: DS                                   |
| Rev 1    | 18. Mai 2016  | Änderung TSB Nr. sowie kleinere Korrekturen |
| Rev 2    | 21. Juli 2016 | Deutsche Übersetzung                        |